## I forgot my A360 password!

1. On the Login page, click "Forgot your password?"

| User ID:             |   |                                         |
|----------------------|---|-----------------------------------------|
| Password:            |   | • · · · · · · · · · · · · · · · · · · · |
| Forgot your password | 2 |                                         |
| Login                |   |                                         |

On the following page, enter your User ID. Your user ID is your first initial + middle initial (or x if you do not have a middle initial) + first 6 letters of your last name @kentcountymi.gov Click Continue

| 1. User ID | 2. Security Questions | 3. Password Reset |
|------------|-----------------------|-------------------|
| User ID    |                       |                   |
|            |                       | * required fi     |
| * User ID: |                       |                   |

- 3. You must answer all three security questions correctly. Click **Continue**. *Answers to security questions are case sensitive*.
- 4. Create a new password. Your password must be a minimum of 10 characters and contain characters from **each** of the following categories:
  - English **uppercase** characters (A through Z)
  - English **lowercase** characters (a through z)
  - Base 10 **digits** (0 through 9)

Note: You cannot use a password that you have used within the last 18 months.

| 1. User ID       | 2. Security Questions | 3. Password Reset |
|------------------|-----------------------|-------------------|
| Password Reset   |                       |                   |
|                  |                       | * required field  |
| * New Password:  | •••••                 |                   |
| Confirm Password | •••••                 |                   |

5. Upon successful password change you will receive the following message:

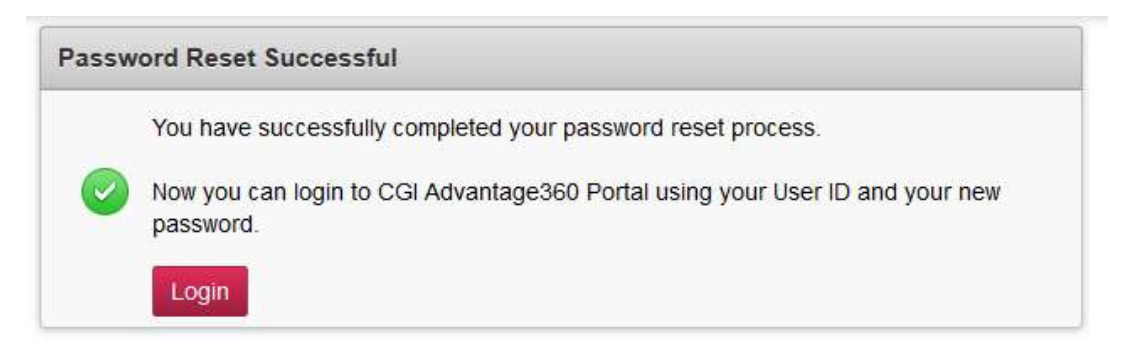

 You should now be able to log in to A360. Click the Login button, your bookmarked page or <u>https://myadvantagecloud.cgi.com/PROD/portal/Advantage360Home</u> to get back to the login page.

**!!** If you have problems logging in after successfully changing your password, please close all your internet browser windows and wait 5 minutes, then try again. If you continue to have issues, please contact the Kent County IT Service desk at 632-6600.